# 山东省医学会企业合作平台操作流程须知

一、登录: 在浏览器中输入链接: https://mm.sciconf.cn/cn/committee-

exhibitor/login/542 进入山东省医学会企业合作平台登录页面,可以使用手机验证码或 账号密码登录;首次登录点击"新用户注册"按钮可以进入注册页面;

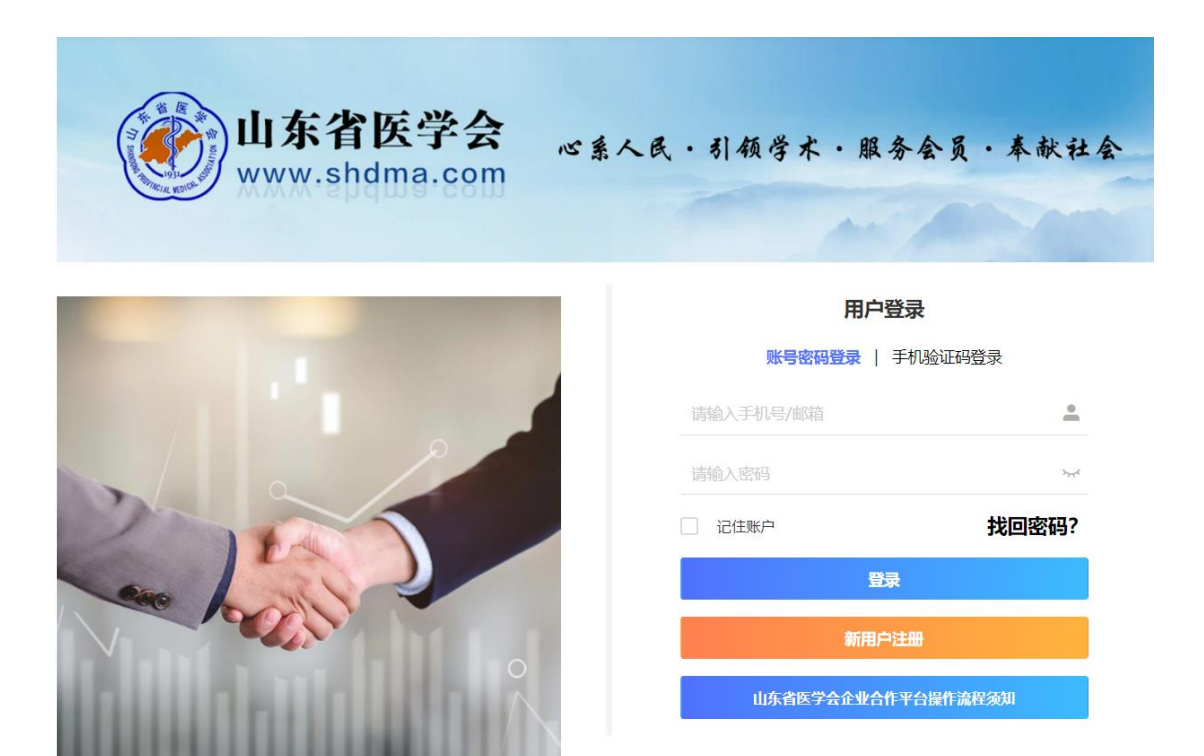

| (返回受求贝) 新田古法師 *告心() |                                           |
|---------------------|-------------------------------------------|
| 5 新用户注册 /980        | <u>真</u> 火                                |
|                     | (欢迎使用山东省医学会企业合作平台,首次使用将占用您几分钟收集基础信息)      |
| * 企业合作人姓名           | 请输入                                       |
| * 身份证号              | 请输入                                       |
| * 毛机号码              | 活輸入                                       |
| 2 10 2 12           | 本账号作为山东省医学会企业合作平台登录的唯一账号,请妥善保管            |
| *短信验证               | 请输入手机验证码 获取验证码                            |
| *设置密码               | 请输入                                       |
|                     | 密码必须是字母大写、字母小写、数字、特殊字符中任意两种组合,且不能少于8位!    |
| *确认密码               | 请输入                                       |
| *电子邮箱               | 请输入                                       |
|                     | 请正确填写邮箱                                   |
| * 微信号               | 请榆入                                       |
| *企业类型               | ○ 我是代理商代表 ● 我是厂家代表                        |
| * 现任职企业名称           | 请输入                                       |
|                     | 请填写完整企业名称                                 |
| * 个人工作单位属<br>于      | 请选择                                       |
| * 个人在企业的任           | 销售代表                                      |
| 职                   |                                           |
| 了解意向                | □ 我只是想参与某个或某几个学术会议 □ 我想了解山东省医学会,并打算加深合作交流 |

**二、选取参加活动:**登录成功后点击左侧菜单"会议项目列表",可以根据项目名称、所属 分会、项目状态等进行查询,等待召开的项目点击后面的"预约参展"按钮可以预约,项目 开启后会收到参展提醒;招商开启后点击后面的"我要参展"按钮可以进入参展页面;

| 😣 用户中心                     | <b>=</b> ( | 🐠 山东省医学会展 | 商系统试                                        | 运行中 请多提宝贵 | 意见!     |          |     |        |           |            |       | 王国威 🔻 |
|----------------------------|------------|-----------|---------------------------------------------|-----------|---------|----------|-----|--------|-----------|------------|-------|-------|
| 常用资料下载                     | 合同管理       |           |                                             |           |         |          |     |        |           |            |       |       |
| <ul> <li>会议项目列表</li> </ul> | 项目名称/ID    | 项目名称/ID   |                                             | 所属分会      | 请选择     | v        |     | 项目状态   | 请选择       |            | ~     |       |
| ☑ 合同协议管理                   | 举办省份       | 山东省       | ~                                           | 请选择       | ~       | 举办地点     | 举办  |        |           | Q          |       | - 1   |
|                            | 项目ID       | 所属分会      | 项目名                                         | 称         |         |          |     | 项目日期   | 3         | 操作         |       |       |
| 用户基本信息                     | 18878      | 变态反应学分会   | 展商系统测试项目 2022年06月12-15E <b>我要参照 </b> 展位自助选取 |           |         |          |     |        |           |            |       |       |
| 账号密码修改                     | 18987      | 放射学分会     | 山东省医学会第三十次放射学学术会议 2022年06月17-19 预约参展        |           |         |          |     |        |           |            |       |       |
|                            | 19345      | 科学普及分会    | 山东省                                         | 医学会第二次医学  | 科学普及学术会 | 议        |     | 2022年0 | 06月16-17日 | 预约参展       |       |       |
|                            | 19561      | 急诊医学分会    | 山东省                                         | 医学会第十七次急  | 诊医学学术会议 | 《暨第十五届齐鲁 | ł ~ | 2022年0 | 06月10-12月 | 预约参展       |       |       |
|                            | 18970      | 肿瘤学分会     | 山东省                                         | 医学会男科学分会  | 肿瘤学组首次学 | 学术会议     |     | 2022年0 | 04月15日-0  | 预约参展       |       |       |
|                            | 19392      |           | 2022年                                       | F第十二届鲁苏皮肤 | 性病学术年会  |          |     | 2022年0 | )9月15-17E | 预约参展       |       |       |
|                            | 15843      | 疼痛学分会     | 山东省                                         | 医学会第十四次疼  | 痛学学术会议  |          |     | 2022年0 | 06月17-19日 | 预约参展       | - x/æ | 1 23  |
| ▶ 安全退出                     | 19251      | 骨科学分会     | 第二届                                         | 济鲁骨科高峰论坛  |         |          |     | 2022年0 | )5月20-22[ | ₩ <b>₽</b> | 9简画   |       |

## 三、企业招展通知下载:进入参展项目后点击左侧菜单"企业招展通知",可以查看相关通

知文件, 点击"通知文件下载"下载招商通知;

| 😣 用户中心   | ≡     | 山东省医学会展商系统试运行中 请多提宝贵意见! | 王国威 ▼  |
|----------|-------|-------------------------|--------|
| ■ 企业招展通知 | 企业招展通 | 知列表                     |        |
| ■ 常用资料下载 | 通     | 知名称 通知名称 Q              |        |
| 合同协议管理   | 序号    | 通知名称                    | 操作     |
| 展位背景板上传  | 14    | test                    | 通知文件下载 |
|          | 11    | 测试项目                    | 通知文件下载 |
| ■ 展位目助选取 | < 1   | > 到第 1 页 确定 共2条 10条/页   |        |
| 💶 进场凭证打印 |       |                         |        |
|          |       |                         |        |
|          |       |                         |        |
|          |       |                         |        |
| ▶ 返回展商中心 |       |                         |        |

## 四、常用资料下载:点击左侧 "资料下载" 按钮可以查看常用合规文件下载 (其他需求请

联系主办方联系人);

| 🖪 企业招展通知 | 企业常用资料下载    |                            |      |  |  |  |  |  |  |
|----------|-------------|----------------------------|------|--|--|--|--|--|--|
| 常用资料下载   | 资料名称 资料名称 Q |                            |      |  |  |  |  |  |  |
| 合同协议管理   | 序号          | 资料名称                       | 操作   |  |  |  |  |  |  |
| 展位背景板上传  | 1           | 山东省医学会中国社会组织评估等级证书         | 文件下载 |  |  |  |  |  |  |
|          | 2           | 山东省医学会社会团队法人登记证书           | 文件下载 |  |  |  |  |  |  |
| ■ 展位自助选取 | 3           | 山东省医学会开户许可证                | 文件下载 |  |  |  |  |  |  |
| ■ 进场凭证打印 | 4           | 启用山东省医学会学术发展部印章的说明         | 文件下载 |  |  |  |  |  |  |
|          | 5           | 山东省医学会章程(盖章版)              | 文件下载 |  |  |  |  |  |  |
|          | < 1 >       | 到第 <b>1</b> 页 确定 共5条 10条/页 |      |  |  |  |  |  |  |

**五、合同协议管理**:账号注册成功后,点击左侧的"合同协议管理",进入合同协议管理页 面。第一次进入点击"发起合同签署打款流程"按钮,点击"申请项目",点击"添加项目" 进入参会项目选取,选择要参展的项目并输入项目数量提交申请,如果该项目需要邀请码, 请向大会秘书处索取。项目选择完毕后提交申请,点击"上传协议"按钮可以选择合同类型, 如果选择学会通用合同模板请点击"下载合同模板"按钮,盖章后上传合同(根据主办方要 求,需要企业方先盖章,上传盖章后的扫描件方可通过审核,如需主办方先盖章,请联系主 办方联系人协商。如需签署一个以上的合同,请在操作完成后点击"新增合同"按钮)。

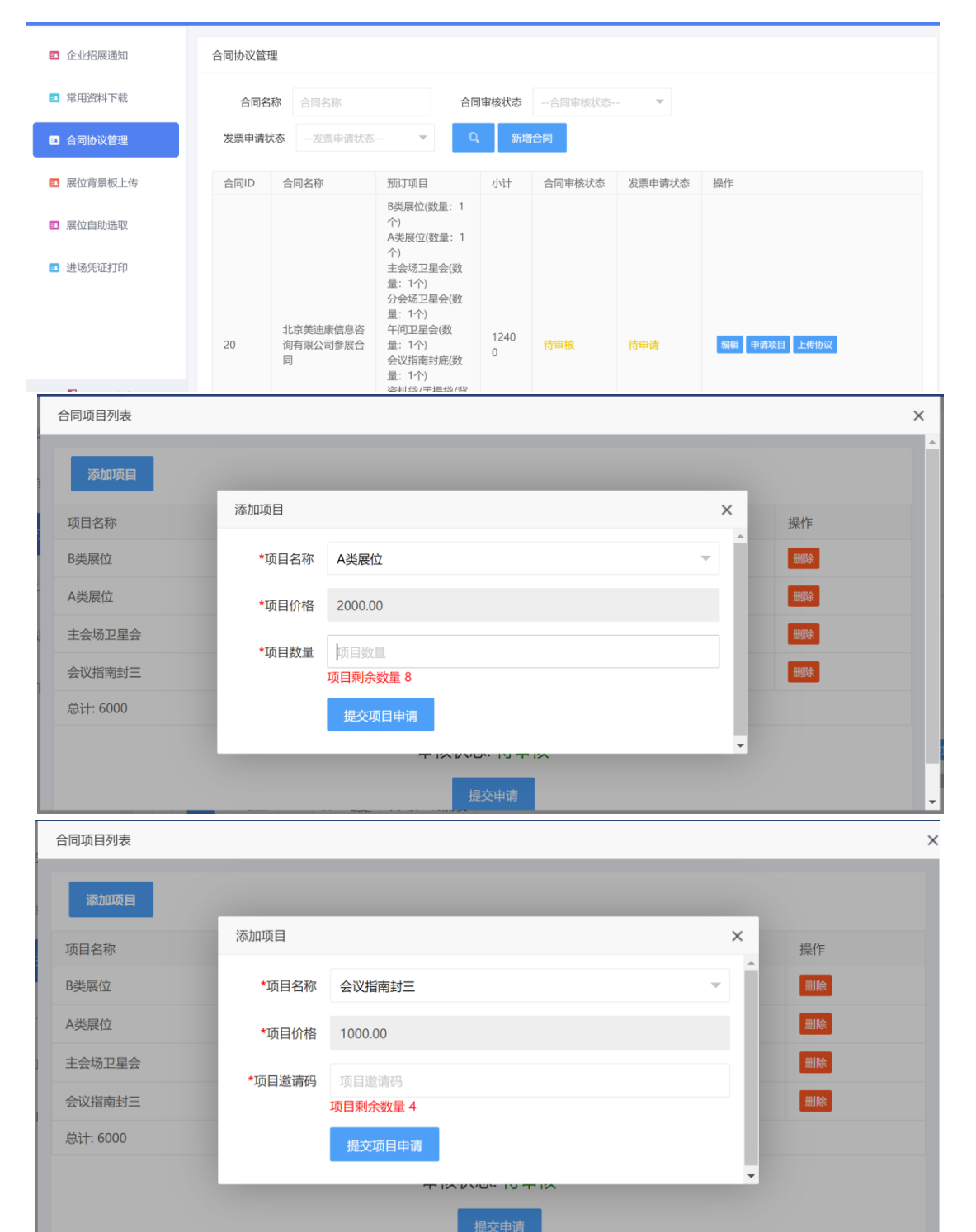

| 上传合同信息                        |               |                                               |        |   |      |   |  |  |
|-------------------------------|---------------|-----------------------------------------------|--------|---|------|---|--|--|
| 资料袋/手提袋/背包                    |               |                                               | 900.00 | 1 | 900  | • |  |  |
|                               | 代表证 (含制作费)    |                                               |        | 1 | 2000 |   |  |  |
|                               | 餐券/电子餐券(含制作费) |                                               |        | 1 | 2000 |   |  |  |
|                               | 总计: 12400     |                                               |        |   |      |   |  |  |
| * 合同类型 💿 学会通用合同模板 🗌 企业自定义合同模板 |               |                                               |        |   |      |   |  |  |
| * 学会合同                        | 同模板列表         | 山东省医学会协议模板2022年版                              |        |   |      |   |  |  |
|                               |               | 《点击下载合同模板》                                    |        |   |      |   |  |  |
| *合同初稿                         |               | 透择上传合同文件 (允许上传的文件格式为jpg、jpeg、png、pdf、zip、rar) |        |   |      |   |  |  |
|                               | 《点击查看》        |                                               |        |   |      |   |  |  |
| 审核状态: 待审核                     |               |                                               |        |   |      |   |  |  |

#### 六、获取参展资格

合同审核通过后请点击"上传付款凭证",审核通过后可以通过点击"申请发票"按钮自助 申请发票。

原则上活动召开前完成打款并上传付款凭证,审核通过后方可获得参展许可,如遇特殊情况 需活动召开后打款,请联系主办方协商而定,并于会前完成协议签署,同样可视为获得参展 许可。

七、展位背景板上传:如果大会组委会研究通过且防疫、场地、消防、安保等客观条件允许, 将为每一个参展企业赠送展位背景板(常规每一个参会企业限制一块背景板,特殊情况以大 会组委会通知为准),将开放企业背景板上传功能,请使用侧边栏"展位背景板上传"功能 自助申请展位背板。企业展位背景板(整套)为学会所有资产,仅提供无偿使用,如遇损毁、 遗失,将追究使用方责任,甚至照价赔偿。请点击"展位背景板上传"可以上传展位的背景 板,上传相应数量的背景图(企业可以通过上传页面的预览功能进行展板样式预览,具体以 现场实物为准)。上传文件要求: 画布尺寸 200\*200cm,分辨率 100-300 像素/英寸,格式 jpg、png、tif,文件大小在 1MB 到 50MB 之间。

| ■ 企业招展通知  | 展位背景板列表                                                         |   |  |  |  |  |  |  |  |
|-----------|-----------------------------------------------------------------|---|--|--|--|--|--|--|--|
| 一 举用次封下封  | 您一共预订了5个展位,卫星会0场,可上传5个背景版文件                                     |   |  |  |  |  |  |  |  |
| 品用資料下報    | 序号 上传状态 操作                                                      |   |  |  |  |  |  |  |  |
| 6日小议管理    | 1 已上传                                                           |   |  |  |  |  |  |  |  |
|           | 2 已上传                                                           |   |  |  |  |  |  |  |  |
| ■ 展位背景板上传 | 3 未上传                                                           |   |  |  |  |  |  |  |  |
| ■ 展位自助选取  | 4 未上传                                                           |   |  |  |  |  |  |  |  |
|           | 5 未上传                                                           |   |  |  |  |  |  |  |  |
| ■ 进场凭证打印  | 6 已上传                                                           |   |  |  |  |  |  |  |  |
|           | < 1 > 到第 1 页 确定 共5条 10条/页                                       |   |  |  |  |  |  |  |  |
|           |                                                                 |   |  |  |  |  |  |  |  |
|           |                                                                 |   |  |  |  |  |  |  |  |
|           |                                                                 |   |  |  |  |  |  |  |  |
| 展位背景板上传   |                                                                 | × |  |  |  |  |  |  |  |
|           |                                                                 |   |  |  |  |  |  |  |  |
| 展位背景板上传   |                                                                 |   |  |  |  |  |  |  |  |
| *展位背景机    | 请上传展位背景板文件                                                      |   |  |  |  |  |  |  |  |
|           | 《占主奇焉》                                                          |   |  |  |  |  |  |  |  |
|           | 1.文件要求: 画布尺寸200*200cm, 分辨率100-300像素/英寸, 格式jpg、png、tif, 文件大于1MB; |   |  |  |  |  |  |  |  |
|           | 2.参会企业免费赠送展位背景板(标准、特装展位除外,具体参照招商函要求),参展企业请按照招商函要求按时上传背景         |   |  |  |  |  |  |  |  |
|           | 图,未按要求上传的视为放弃赠送背景板的权利,感谢理解和支持。                                  |   |  |  |  |  |  |  |  |
|           | 200cm                                                           |   |  |  |  |  |  |  |  |
|           |                                                                 |   |  |  |  |  |  |  |  |
|           |                                                                 |   |  |  |  |  |  |  |  |
|           |                                                                 |   |  |  |  |  |  |  |  |
|           |                                                                 |   |  |  |  |  |  |  |  |
|           |                                                                 |   |  |  |  |  |  |  |  |
|           | 200cm                                                           |   |  |  |  |  |  |  |  |

### 七、获取并打印进场凭证:

完成展板申请后,请通过侧边栏"进场凭证打印"功能申请当次活动的进场凭证,可以 预览、下载电子版或者打印。进场凭证电子版或者打印版作为参展企业参会的唯一凭证, 线下会议请凭借此凭证至参展企业登记处(报到处)换取参展证或会议资料、餐券等参 会权益,具体执行由大会组委会决定。